## サービス概要

- ◆本サービスは本学卒業生の皆様がスマートフォンやパソコンで証明書の発行申請・決済を行い、コンビニ・大学構内の発行機・郵送で 証明書を取得できるサービスです。
- ◆操作で困ったことがあれば24時間365日対応のサービスコールセンターへ問合せが可能です。

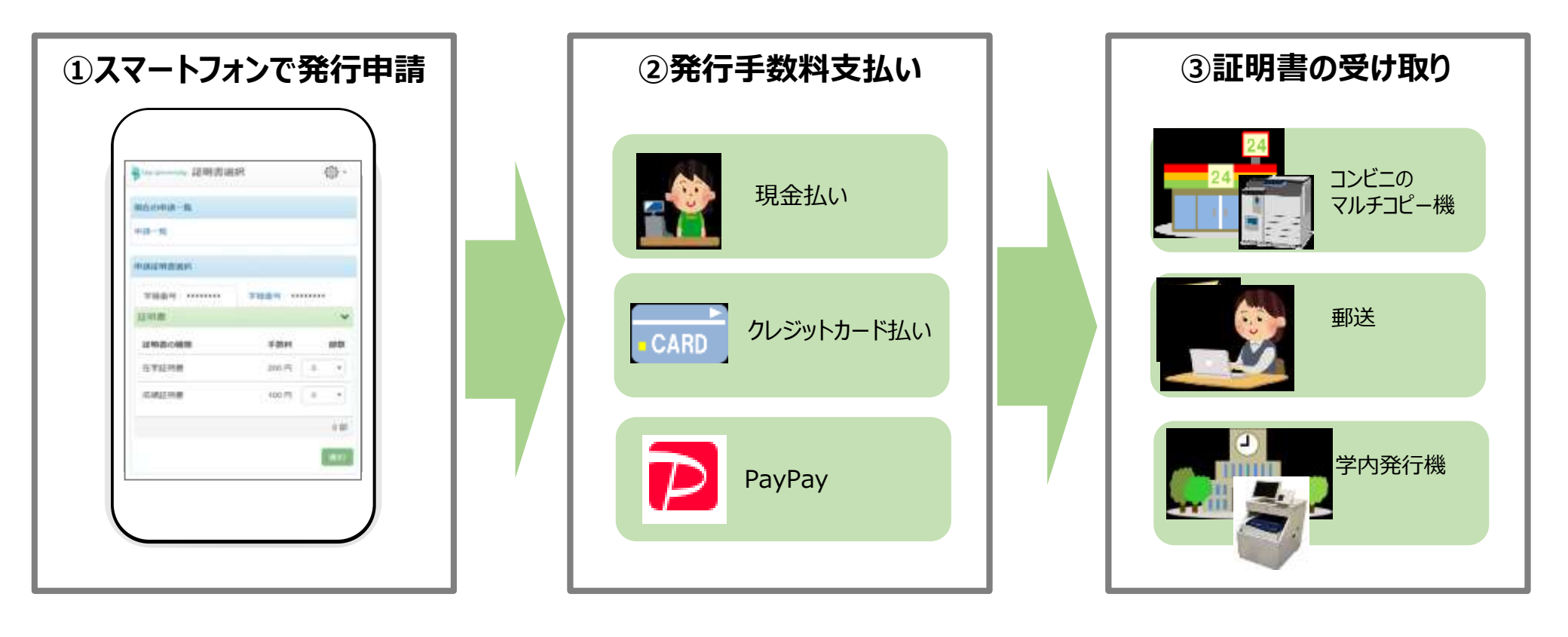

証明書発行サービスコールセンター ≪TEL≫ 06-6809-4327(24時間 365日)

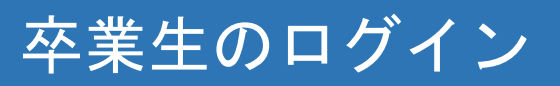

| 卒業生口                                                                                               | クイン                                                                  |
|----------------------------------------------------------------------------------------------------|----------------------------------------------------------------------|
| メールアドレス                                                                                            | 🕿 メールアドレス                                                            |
| パスワード                                                                                              | ▲ パスワード                                                              |
| 第2パスワード                                                                                            | ▲ 第2パスワード                                                            |
| J                                                                                                  | (スワードを忘れた場合                                                          |
| <u> 注意事項は必ずお読みく</u><br>・初回は新規登録をお<br>・利用後は必ずログア<br>・ログイン ゆ<br>- ログイン ゆ<br>                         | ログインは、「新規登録手続」で設定した「メールアドレ<br>こない、登録後メール<br>ス」「パスワード」「第2パスワード」で行います。 |
| <ul> <li>パスワードは定期的</li> <li>パスワードをブラウ</li> <li>以上を良くご理解の上、オ</li> </ul>                             | っているようにしてください。<br>)がに記憶する等の行為は、セキュリティ上推奨出来ません。<br>Cサイトをご利用ください。      |
| <ul> <li>ログイン出来ない場合は</li> <li>1. パスワードの入力が</li> <li>2. 大文学/小文字の入力</li> <li>3. 半角英数文字で入力</li> </ul> | t、以下をご確認ください。<br>/正しいか。<br>りが正しいか。<br>りしているか。                        |
|                                                                                                    | ログイン                                                                 |
| 新規登録                                                                                               |                                                                      |
| 初めて利用される場合はこち                                                                                      | らから登録を行ってください                                                        |
|                                                                                                    | 新規登録手続き                                                              |

## 郵送発行申請時の操作

印刷先で「郵送」を選択します。発行したい証明書を選択し、郵送先を入力します。送付先カテゴリで郵送の種類を選択し、住所・宛名 等を記入します。

| 印刷先の選択                                                                                        | 証明書の選択                                              | 郵送先情報の入力                                                                                                    | $\rightarrow$                      |
|-----------------------------------------------------------------------------------------------|-----------------------------------------------------|----------------------------------------------------------------------------------------------------|------------------------------------|
| Pre University 印刷先選択                                                                          | The divisionally 証明書選択(郵送) 谷・                       | <ul> <li>         ·····························</li></ul>                                                                                                    | The University 郵送先入力 協・            |
| 現在の申請一覧                                                                                       | 中國記明書題訳                                             | *送付先力テゴリ                                                                                                    | 影技術                                |
| ₩₩.₩                                                                                          | 各種証明書                                               | #/安時41<br>100.0001                                                                                                    | 「送村先力テゴリ                           |
| 注明書を発行                                                                                        | 福明書の撤銷 手載料 部数     成績証明書 200円 1 →                    | *住所<br>#UTHER POINTS * FURT & THE LINES.<br>%84                                                                                                    | <sup>難戰</sup><br>国内<br>国内速達<br>*住所 |
| TARS<br>Str                                                                                   | 1B                                                  | 山(田 ユヨ)<br>単語新作用<br>第二章連邦改<br>「紫急連路先」                                                                                                    | "宛名 二                              |
| 印刷先選択画面の「証明書を発行」から、<br>「郵送」を選択                                                                | 「申請証明書選択」から、申請する証明<br>書の部数をプルダウンより選択                | ■ 料理する                                                                                                    | 繊維<br>送付先カテゴリはプルダウンメニューで指定         |
| <ul> <li>※ 厳封は「希望する」のチェック<br/>厳封して送付します。</li> <li>※ 教職免許に関連する「学力<br/>場合はこの「備考」欄に別近</li> </ul> | クの有無にかかわらず基本的に<br>っに関する証明書」を申請する<br>途必要事項を入力してください。 | <ul> <li>**</li> <li>・</li> <li>・<td></td></li></ul> |                                    |
|                                                                                               |                                                     | ※入力項目は利用環境により異なります。<br>※赤字の項目は入力必須です。                                                                                                    |                                    |

## 郵送発行申請時の操作

支払い方法を選択すると、証明書と郵送料を含めた合計金額が表示されますので、申請内容の確認を行い申請を行います。申請が 完了すると、事前に登録したメールアドレスに申請完了通知メールが送付されます。支払はSBPS社のサイトに遷移します。

し、「申請」ボタンをクリック

|                                                    |                       |                      |     | _   |  |
|----------------------------------------------------|-----------------------|----------------------|-----|-----|--|
| EUliwersity お支払い方法選択 ③ -                           | 育The University 申請P   | 的容確認                 | ¢   | 3 - |  |
| 払い方法選択                                             | 中請内容                  |                      |     |     |  |
|                                                    | *****                 |                      |     |     |  |
| Pay                                                | 副正明日本の利用発用            | 西北安水                 | ±i; | 敬半  |  |
| Palla、Sk eクレジットや他のSkypeの陽能を増入す                     | 在学証明書                 | 1 舟邸                 | 200 | F   |  |
| に、すば 壁壁に決済できるオンラインのお支払い<br>です。無 「確えごとに」クレジットカードや余額 | <b>重</b> βi送 末料       |                      | 84  | F   |  |
| の情報をいただく必要はありません。                                  | システム利用手数料             |                      | 150 |     |  |
| Palを利用<br>が必要と                                     | Bàt                   | 1 部                  | 434 |     |  |
| Paiアカ いこついては、PayPalのWebサ                           | and are filled as     |                      |     |     |  |
|                                                    | (244)第277日11月<br>(周辺) |                      |     |     |  |
| E E E E E E E E E E E E E E E E E E E              | 617 100 235 ÷ 2       |                      |     |     |  |
|                                                    | 11.ch                 |                      |     |     |  |
|                                                    |                       | THIGH                |     |     |  |
|                                                    | A.200 A.107           | 人 3年 人 8日<br>265 11年 |     |     |  |
|                                                    | Han Company           |                      |     |     |  |
|                                                    | 2397167755            |                      |     |     |  |
| ンヒニでの現金払い、クレジットカード、PayPayから選択できます                  | · PayPal 支払方          | う法により                |     |     |  |
|                                                    |                       | ・トビット」と表示されより。       |     |     |  |